## 1. В установленные сроки вам на указанную почту придёт письмо от «Онлайн-курсы ВолГУ» (адрес почты: <u>post@volsu.ru</u>). В данном сообщении содержится информация для входа на сайт https://course.volsu.ru/login/

| Онлайн-курсы ВолГУ: Новая учетная запись                                                                                                    |         |        |        | 👂 Учётные записи 🔻 |  |  |  |  |  |
|----------------------------------------------------------------------------------------------------|---------|--------|--------|--------------------|--|--|--|--|--|
| Oнлайн-курсы ВолГУ (отправлено через course.volsu.ru) Сегодня, 16:15<br>Кому: вам                                                                                                    | Д       | 3      | 8      | ¢                  |  |  |  |  |  |
| Здравствуйте, 123 456                                                                                                    |         |        |        |                    |  |  |  |  |  |
| На сайте «Онлайн-курсы ВолГУ» для Вас была создана новая учетная запись с временным паролем.                                                                                                    |         |        |        |                    |  |  |  |  |  |
| Сейчас Вы можете зайти на сайт так:<br>Логин:<br>Пароль:<br>(Вам придется сменить пароль при первом входе).                                                                                                    |         |        |        |                    |  |  |  |  |  |
| Чтобы начать использование сайта «Онлайн-курсы ВолГУ», пройдите по адресу <u>https://course.volsu.ru/login/?lang=ru</u>                                                                                          |         |        |        |                    |  |  |  |  |  |
| В большинстве почтовых программ этот адрес должен выглядеть как синяя ссылка, на которую достаточно нажать. Если это не так, просто скопир<br>вставьте его в строку адреса в верхней части окна Вашего браузера. | уйте эт | гот ад | ірес и |                    |  |  |  |  |  |
| С уважением,<br>администратор сайта «Онлайн-курсы ВолГУ»,                                                                                                    |         |        |        |                    |  |  |  |  |  |
|                                                                                                    |         |        |        |                    |  |  |  |  |  |

Онлайн-курсы ВолГУ Служба поддержки сайта

2. Переходим по ссылке и вводим логин и пароль, которые получили в письме на почте

| ← C                                           |                                                                                                    | × ♀ ⊕ ♀ □ ♀ ⊕ ∞ … |
|-----------------------------------------------|----------------------------------------------------------------------------------------------------|-------------------|
| ← C   https://course.volus.ou/login/index.php | ВОЛГОГРАДСКИЙ<br>ПОСУДАРСТВЕННЫЙ<br>УНИВЕРСИТЕТ<br>Логин или адрес электронной почты<br>Пароль<br>Вход                           | х ф Ф ф ф т       |
|                                               | Забыки пароль?<br>Некоторые курсы, возможно, открыты для<br>гостей<br>Зайти гостем<br>Русский (ru) ч Уведомление о файлах соокіе | (7)               |

3. Следующим шагом создаём новый пароль для данного профиля, соблюдая все необходимые условия. Учтите, новый пароль должен отличаться от предыдущего. После чего нажимаем «Сохранить»

| Настройки / Изменить пароль     |                                                                                                    |         |
|---------------------------------|----------------------------------------------------------------------------------------------------|---------|
| Сообщение                       |                                                                                                    |         |
| Вы должны изменить свой пароль. |                                                                                                    |         |
| Изменить пароль                 |                                                                                                    |         |
| Логин                           |                                                                                                    |         |
|                                 | Пароль должен содержать символов - не менее 8, цифр - не менее 1, строчных букв - не менее 1, прописных букв - не менее 1, не менее 1 специальных символов, таких как *, | - или # |
| Текущий пароль                  | 0                                                                                                    |         |
| Новый пароль                    | 0                                                                                                    |         |
| Новый пароль (еще раз)          | 0                                                                                                    |         |

4. Перед нами открывается окно с доступными для нас курсами. Переходим в нужный тест.

| Личны                       | й кабин                    | ет   |               |        |               |                    |  |
|-----------------------------|----------------------------|------|---------------|--------|---------------|--------------------|--|
| Сводка по                   | сурсам                     |      |               |        |               |                    |  |
| Все (кроме с                | (рытых) 🗸 (На              | айти |               |        | Упорядочить п | о названию курса 👻 |  |
| Карточка 🛩                  |                            |      |               |        |               |                    |  |
|                             |                            |      | añ            | noñ    |               | 90                 |  |
|                             |                            |      |               |        |               | 117                |  |
| Иностранны                  | і язык в                   | Нем  | ецкий язык    |        | Экономика     | и управление       |  |
| профессиона<br>Бакалавриат, | льной сфере<br>специалитет | Бака | лавриат/специ | алитет | Бакалавриат   | г/специалитет      |  |
| 0% выполнен                 | 10                         | 0% в | ыполнено      |        | 0% выполне    | но                 |  |
|                             |                            |      |               |        |               |                    |  |
| Календар                    | ь                          |      |               |        |               |                    |  |
| Все курсь                   | r                          |      |               | ¢      |               | Новое событие      |  |
| - мая                       |                            |      | июня 2        | 024    |               | июля 🛏             |  |
| Пн                          | Вт                         | Ср   | Чт            | Пт     | C6            | Bc                 |  |
|                             |                            |      |               |        | 1             | 2                  |  |
|                             |                            |      |               |        |               |                    |  |

8. Перед нами открывается окно теста, где указано количество попыток и ограничение по времени. При нажатии на «Попытка теста» начинается тестирование. Учтите, если у теста есть ограничение по времени, то запускается таймер.

| 7 | В начало | Личный кабинет | Мои курсы |
|---|----------|----------------|-----------|

Иностранный язык в профессиональной сфере (английский язык)

| Отметить как выполненный |  |  |
|--------------------------|--|--|
| Попытка теста            |  |  |

?

9. После начала тестирования открывается окно с заданиями. Указано условие задания, варианты ответов, номер вопроса и количество баллов за данное задание. После выбора варианта ответа, можно перейти на следующее задание нажав «Следующая страница». Также, для перемещения между заданиями можно воспользоваться «Навигация по тесту», которая располагается в боковой панели. В случае неправильного выбора ответа, можно нажать «Очистить выбор» или выбрать другой ответ.

| Иностранный язык в профессиональной сфере<br>(английский язык)<br>курс | Навигация по тесту |
|------------------------------------------------------------------------|--------------------|
|                                                                        | 3akoHsumb nonkitky |
|                                                                        |                    |

10. После того, как были выбраны варианты ответов, можно завершить тестирование нажав «Закончить попытку» или в «Навигации по тесту», или находясь на последнем задании. После этого открывается окно с списком заданий и состояние ответа. Если есть желание исправить ответ, то можно нажать «Вернутся к попытке» под списком заданий. Если же вы хотите завершить тест, то нажимаете «Отправить всё и завершить тест». После этого нельзя будет исправить варианты ответа.

| 13     | Пока нет ответа                  |                          |
|--------|----------------------------------|--------------------------|
| 14     | Пока нет ответа                  |                          |
| 15     | Пока нет ответа                  |                          |
| 16     | Пока нет ответа                  |                          |
| 17     | Пока нет ответа                  |                          |
| 18     | Пока нет ответа                  |                          |
| 19     | Пока нет ответа                  |                          |
| 20     | Пока нет ответа                  |                          |
| 21     | Пока нет ответа                  |                          |
|        | Вернуться к полытке              |                          |
|        |                                  | Оставшееся время 1:53:18 |
| Эта по | опытка должна быть отправлена до |                          |
|        | Отплавить всё и завелшить тест   |                          |

11. После отправки ответов и завершения теста ожидайте результат в «Рейтинге абитуриента ВолГУ 2024».